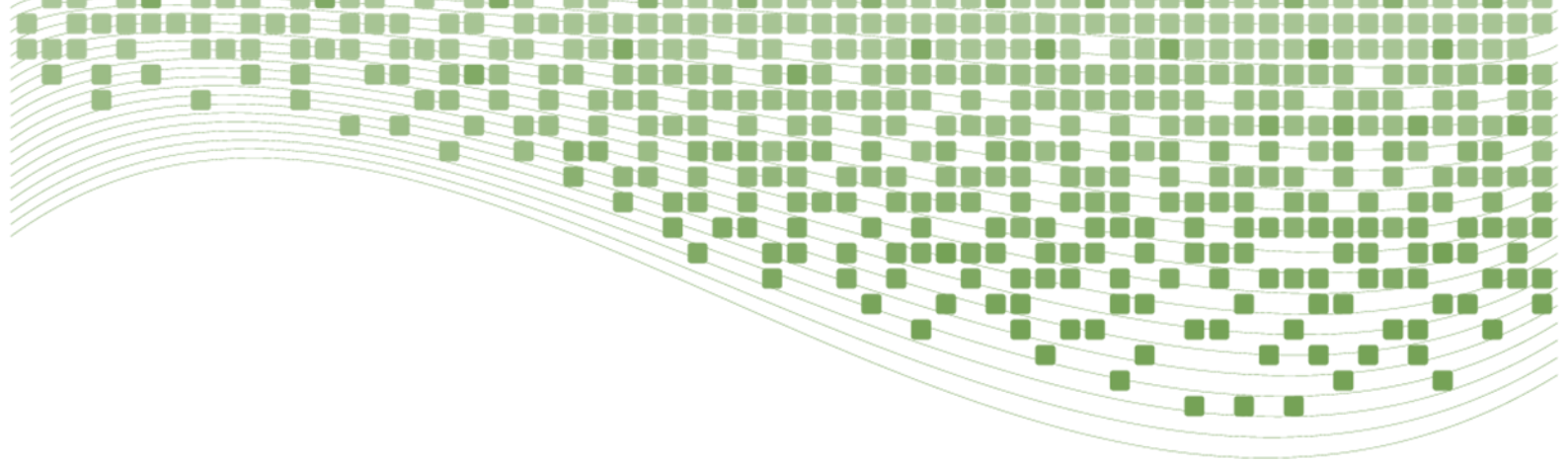

# **Dokumentasi & Manual** SI-DAP

#### (Sistem Informasi Data Antrian Poliklinik)

### Dibuat Oleh: Gunawan, S.E., M.Kom

#### **Didukung Oleh:**

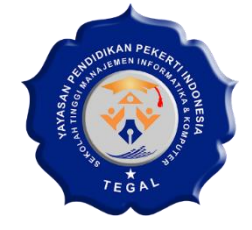

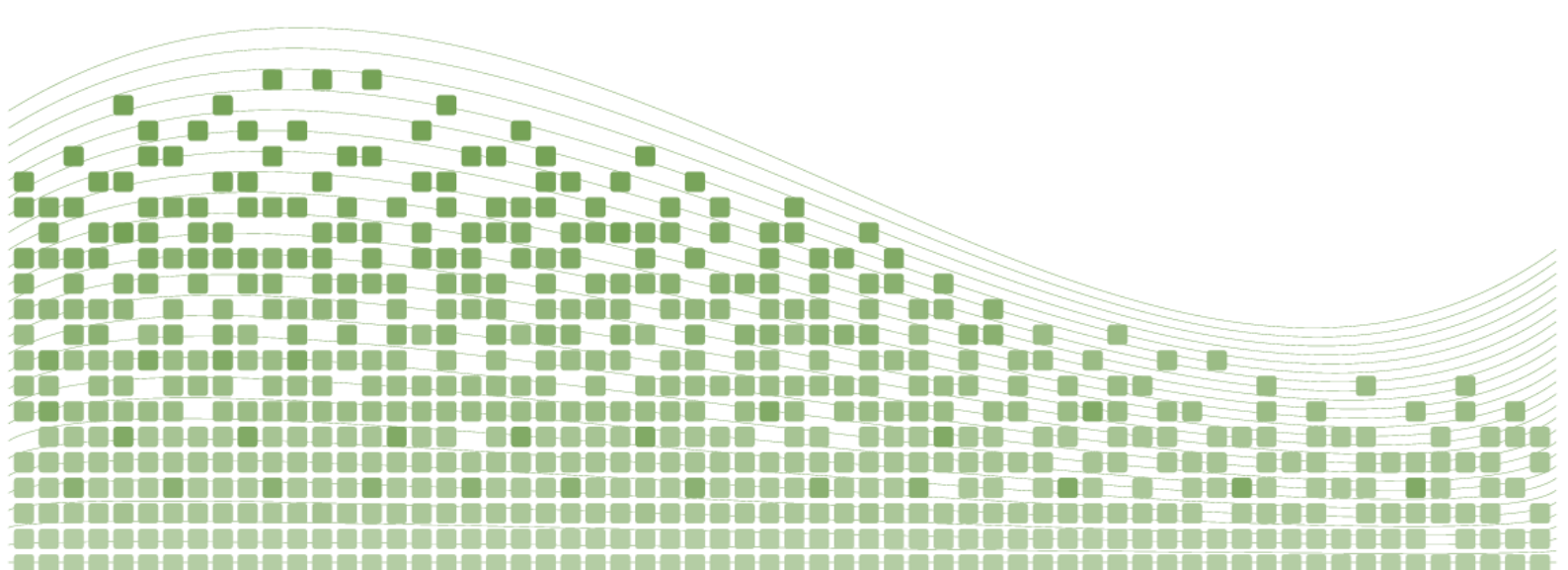

## Pendahuluan

Sistem Informasi Data Antrian Poliklinik (SI-DAP) adalah sistem yang membantu mengelola proses antrian dan penjadwalan pasien di poliklinik. Sistem ini bertujuan meningkatkan efisiensi dan kualitas pelayanan rumah sakit didalam pelayanan polikliniknya. Manual ini memberikan panduan kepada petugas pendaftaran tentang penggunaan sistem, langkah-langkah pendaftaran pasien, pengelolaan antrian dan pelaporan pasien di poliklinik rumah sakit.

Tujuan manual ini adalah memudahkan petugas pendaftaran dalam menggunakan Sistem Informasi Data Antrian Poliklinik dan meningkatkan efisiensi pelayanan. Pengembang sistem telah berusaha memastikan keakuratan informasi, namun tidak bertanggung jawab atas kesalahan atau kerugian akibat penggunaan manual ini. Tim pengembang siap membantu jika ada pertanyaan atau masukan terkait sistem ini.

Kami berharap manual ini berguna bagi petugas pendaftaran Sistem Informasi Data Antrian Poliklinik. Hubungi tim pengembang untuk bantuan dan terima kasih atas dukungan Anda dalam meningkatkan pelayanan di poliklinik.

## **Daftar Isi**

|                      | Hal |
|----------------------|-----|
| Pendahuluan          | i   |
| Daftar Isi           | ii  |
| Kata Pengantar       | iii |
| Deskripsi            | 1   |
| Instalasi            | 2   |
| Flowchart Penggunaan | 3   |
| Gambar Tampilan      | 4   |
|                      |     |

## Kata Pengantar

Puji syukur kami panjatkan ke hadirat Tuhan Yang Maha Esa atas rahmat dan karunia-Nya sehingga kami dapat menyelesaikan dokumen dan manual Sistem Informasi Data Antrian Poliklinik (SI-DAP) ini. Dokumen ini disusun dengan tujuan untuk memberikan panduan yang jelas dan komprehensif bagi pengguna dalam memahami dan mengoperasikan sistem antrian poliklinik online secara efektif.

Sistem Informasi Data Antrian Poliklinik telah dirancang dengan tekad untuk meningkatkan efisiensi dan kualitas pelayanan di dalam poliklinik. Kami menyadari bahwa pengelolaan antrian dan penjadwalan pasien merupakan aspek penting dalam pelayanan kesehatan, yang dapat berdampak signifikan pada pengalaman pasien dan kinerja poliklinik secara keseluruhan.

Dalam dokumen ini, kami akan menjelaskan secara detail fitur-fitur utama yang ada dalam Sistem Informasi Data Antrian Poliklinik, serta memberikan langkah-langkah yang jelas tentang penggunaannya. Kami juga berharap bahwa dokumen ini akan memberikan pemahaman yang komprehensif kepada para pengguna di pelayanan pendaftaran, serta membantu staf administrasi rumah sakit dan dokter dalam memanfaatkan sistem ini secara optimal.

Kami ingin mengucapkan terima kasih kepada tim pengembang yang telah bekerja keras dalam merancang dan mengembangkan sistem ini, serta kepada semua pihak yang telah memberikan kontribusi dan dukungan dalam proses pengembangan dokumen ini. Semoga Sistem Informasi Data Antrian Poliklinik dapat menjadi alat yang bermanfaat dalam meningkatkan kualitas pelayanan kesehatan di poliklinik dan memberikan kepuasan yang lebih baik bagi para pasien.

## Deskripsi

Sistem Informasi Data Antrian Poliklinik (SI-DAP) adalah suatu sistem yang dirancang untuk mengelola dan melacak data antrian pasien di dalam sebuah poliklinik. Sistem ini memungkinkan staf administrasi untuk mencatat informasi pendaftaran pasien, membuat dan mengatur urutan antrian dengan lebih efisien.

Dalam sistem ini, setiap pasien akan diberikan nomor antrian yang akan ditampilkan secara visual di layar atau monitor. Data antrian pasien akan dicatat dalam sistem untuk memantau status dan perkembangan antrian.

Selain itu, Sistem Informasi Data Antrian Poliklinik (SI-DAP) juga dapat memberikan laporan antrian. Hal ini membantu poliklinik dalam meningkatkan efisiensi, mengurangi waktu tunggu pasien, dan meningkatkan kepuasan pasien secara keseluruhan.

Dengan adanya Sistem Informasi Data Antrian Poliklinik (SI-DAP), diharapkan poliklinik dapat meningkatkan manajemen antrian, mengoptimalkan penggunaan sumber daya, dan memberikan pengalaman yang lebih baik bagi pasien. Sistem ini menjadi alat yang penting dalam mengelola data antrian dengan efisien dan mengoptimalkan operasional poliklinik secara keseluruhan.

## Instalasi

- 1. Membeli domain dan Hosting, disini saya menggunakan alamat: https://antrian.abuhasanalanshori.mra.my.id/
- 2. Masuk ke File Manager
- 3. Masuk ke folder /antrian.abuhasanalanshori.mra.my.id
- 4. Upload file **SI-DAP.zip**
- 5. Klik Ekstrak untuk mengektrak file zip yang sudah diupload di lokasi /antrian.abuhasanalanshori.mra.my.id
- 6. Membuat database baru
- 7. Masuk ke **phpmyadmin** hosting kemudian **import** di database yang sudah dibuat ke dalam database baru dalam phpmyadmin hosting
- 8. Sesuaikan database pada file /application/config/database.php
- 9. Ubah username, password dan database sesuai dengan yang sudah dibuat.
- 10. Kemudian akses <u>https://antrian.abuhasanalanshori.mra.my.id/</u>
- 11. Selesai

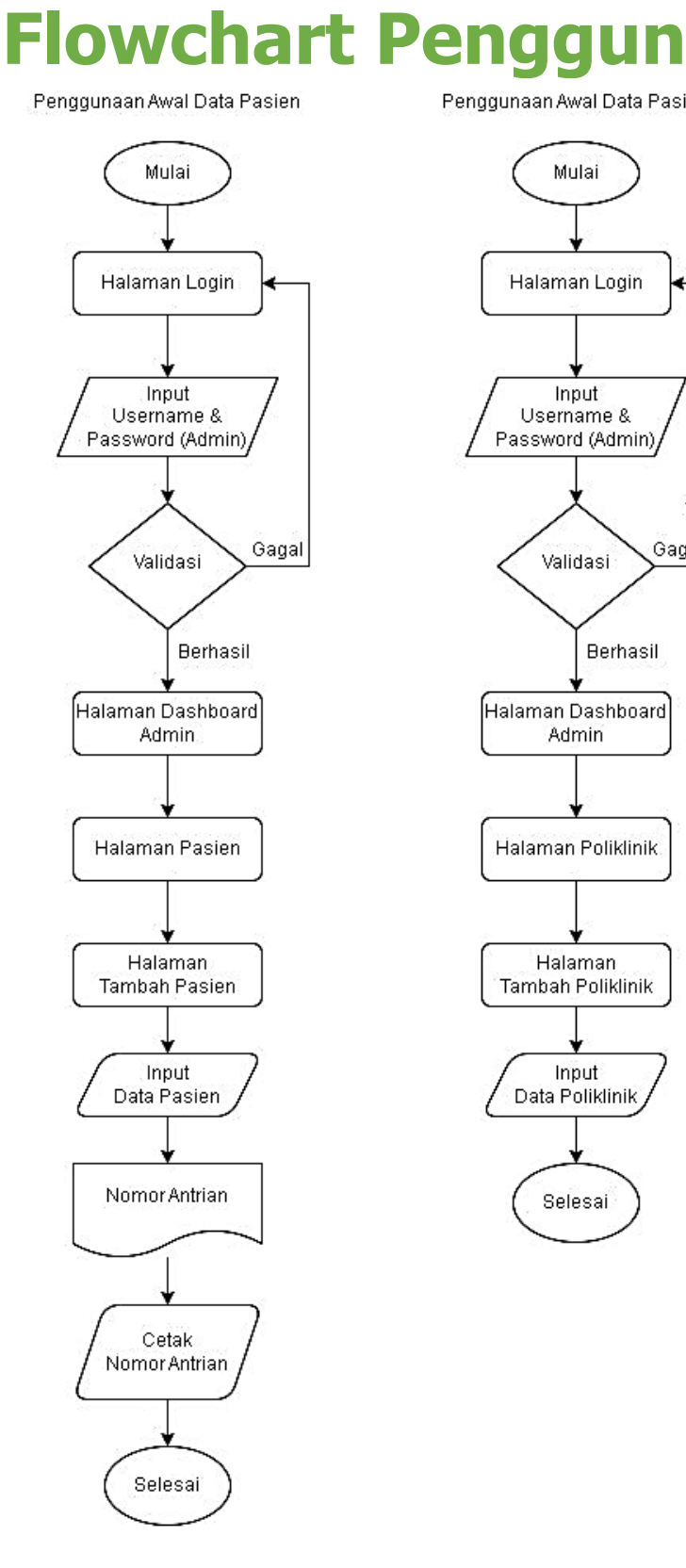

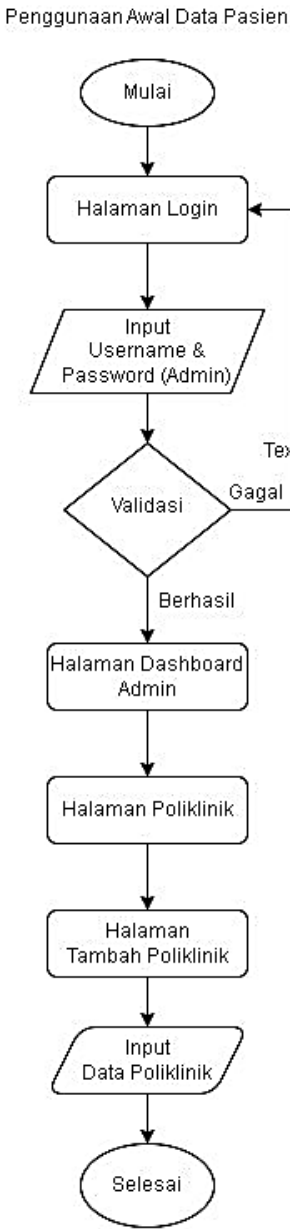

# Tex Gagal

aan

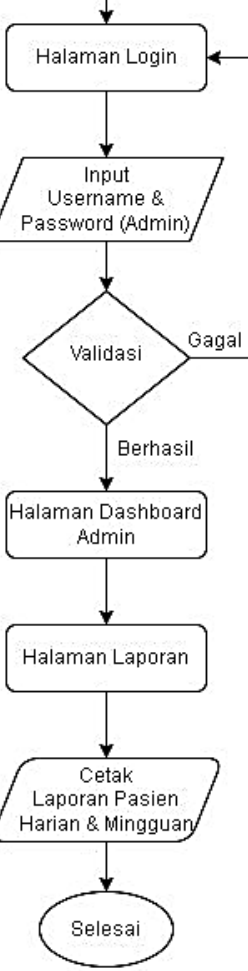

Penggunaan Halaman Laporan

Mulai

# **Gambar Tampilan**

A. Halaman Login SI-DAP

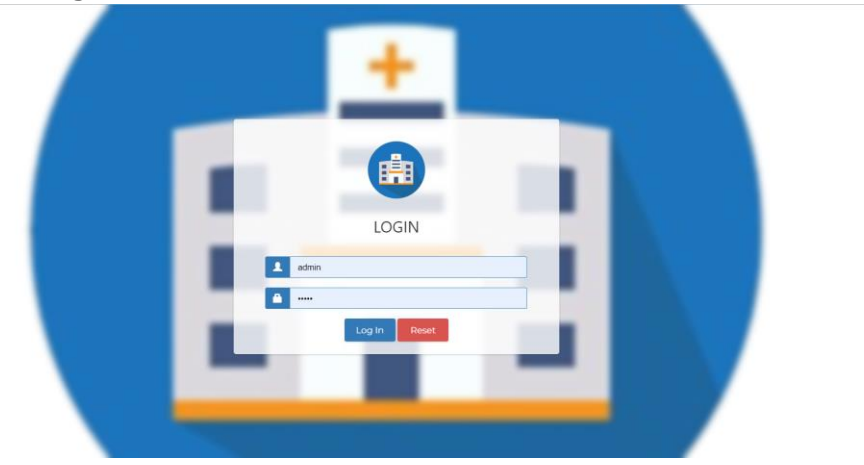

#### B. Halaman Dashboard Staff Pendaftaran

|                                             | Search for something |                                          | SISTEM INFORMASI DATA ANTRIAN POLIKLINIK 🛛 🕪 Log out |
|---------------------------------------------|----------------------|------------------------------------------|------------------------------------------------------|
| <b>nin</b>                                  |                      |                                          |                                                      |
|                                             |                      | SELAMAT DATANG                           |                                                      |
| Sistem Informasi Data<br>Antrian Poliklinik |                      | Sistem Informasi Data Antrian Poliklinik |                                                      |
| Dashboards                                  |                      |                                          |                                                      |
|                                             |                      | PILIH KATEGORI                           |                                                      |
|                                             |                      |                                          |                                                      |
| 🗃 Antrian                                   |                      | L.                                       | •                                                    |
|                                             |                      | C.                                       | 60                                                   |
|                                             | ANTRIAN              | PASIEN                                   | POLIKLINIK                                           |
|                                             |                      |                                          |                                                      |
|                                             |                      |                                          |                                                      |
|                                             |                      |                                          |                                                      |
| https://antrian.abuhasanalanshori.mra       | my.id/antrian        |                                          |                                                      |

C. Halaman Pasien dan Input Pasien

|                                             |                           | -                          |                  |           |                |                      |                        | Add Pasien     |                            | ×           |
|---------------------------------------------|---------------------------|----------------------------|------------------|-----------|----------------|----------------------|------------------------|----------------|----------------------------|-------------|
|                                             |                           |                            |                  |           |                |                      |                        | Kode Pasien    | Kode Pasien                |             |
|                                             | Search for something      |                            |                  |           | SISTEM         | NFORMASI DATA ANTRIA | i POLIKLINIK 🕞 Log out | Nama Pasien    | Nama Pasien                |             |
|                                             | Daftar Pasien             |                            |                  |           |                |                      |                        | Jenis Kelamin  | Jenis Kelamin              | Ŷ           |
| Sistem Informasi Data<br>Antrian Poliklinik | + Tambah Pasien           | z                          |                  |           |                |                      |                        | Usia           | Usia                       |             |
| Dashboards                                  | Show 10 v entrie          | 15                         |                  |           |                | Search:              |                        | Alamat         | Alamat                     |             |
| ⊕ Pasien                                    | Kode Pasien               | 17 Nama Pasien             | 11 Jenis Kelamin | 11 Usia 1 | Tgl Registrasi | 11 Poliklinik        | Action                 |                |                            | ĥ           |
| Las Dellake II.                             | A0006                     | Ahmad Yuniwan Nurul Wakhid | Pria             | 18        | 2023-05-17     | Poli Remaja          |                        | Tgl Registrasi | yyyy-mm-dd                 |             |
| je Polkink                                  | A0005                     | Dede Sunardi               | Pria             | 29        | 2023-05-17     | Poli Gigi            | 💌 💼 🛋                  |                |                            |             |
| Antrian                                     | A0004                     | Sriyanti                   | Wanita           | 36        | 2023-05-17     | Poli KIA             |                        | No. TIp/HP     | No. TIp/HP                 |             |
| ▲ Rekam Medik                               | A0003                     | Sinta Dwi                  | Wanita           | 24        | 2023-05-17     | Poli Remaja          |                        | Poliklinik     | Pilih Poli                 | ~           |
|                                             | A0002                     | Paijo                      | Pria             | 30        | 2023-05-17     | Poli Gigi            |                        | Upload Photo   | Choose File No file chosen |             |
|                                             | A0001                     | Junaedi                    | Pria             | 35        | 2023-05-17     | Poli Umum            |                        |                |                            |             |
| http://am/in.ibuhasaalanshof.maxmy          | Showing 1 to 6 of 6 entri | es                         |                  |           |                |                      | Previous 1 Next        |                |                            | Save Cancel |

#### D. Halaman Poliklinik dan Input Penambahan Poliklinik

|                                         | Search for something      |              |                        | SISTEM       | INFORMASI DATA ANTRIAN P | OLIKLINIK IN Log out | i        |           |        |             |
|-----------------------------------------|---------------------------|--------------|------------------------|--------------|--------------------------|----------------------|----------|-----------|--------|-------------|
|                                         |                           |              |                        |              |                          |                      | Add Poli |           |        |             |
|                                         | Daftar Poliklinik         |              |                        |              |                          |                      |          |           |        |             |
| Sistem Informasi Data                   | + Tambah Poli             | 3            |                        |              |                          |                      | Kode     | Kode      | Poli   |             |
|                                         | Show 10 v entri           | 25           |                        |              | Search:                  |                      | Nama     | oli Nama  | a Poli |             |
| Dashboards                              | Kode Poli                 | 11 Nama Poli | 11 Nama Dokter         | 11 No.Tlp/HP | 11 Alamat                | Action               |          |           |        |             |
| Pasien                                  | P016                      | Poli Remaja  | dr. Mei Santi          | C6523444789  | Pemalang                 |                      | Nama Dol | ter Nama  | Dokter |             |
| lat Polikinik                           | P015                      | Poli KIA.    | dr. Susanti            | C8563444789  | Tegal                    |                      |          |           |        |             |
| 🗃 Antrian                               | P014                      | Poli Gizi    | drz. Harvono           | 08123435129  | Brebes                   |                      | No. Tip  | HP No Tip | p/HP   |             |
| 🛓 Rekam Medik                           |                           |              |                        |              |                          |                      |          |           |        |             |
| S Laporan                               | P013                      | Poli Umum    | dr. Hermawan           | C6123444789  | Tegal                    | × 🔳                  | Ala      | hat Alama | at     |             |
|                                         | P012                      | Poli Gigi    | dr. Aswar Amrul, S.Kom | 085796782236 | Bulukumba                | × 💷                  |          |           |        | 6           |
|                                         | Showing 1 to 5 of 5 entri | ies          |                        |              |                          | Previous 1 Next      |          |           |        |             |
|                                         |                           |              |                        |              |                          |                      |          |           |        | Save Gancel |
| https://ertrian.abuhasanalarchori.mra.n | ny.id/home                |              |                        |              |                          |                      | •        |           |        |             |

#### E. Halaman Antrian Pasien

|                                             | Search for something |                              | SISTEM INFORMASI DATA ANTRIAN POLIKLINIK 🛛 🕪 Log | out |
|---------------------------------------------|----------------------|------------------------------|--------------------------------------------------|-----|
|                                             |                      |                              |                                                  |     |
| Sistem Informasi Data<br>Antrian Poliklinik | NOMOR ANTRIAN        | ID Pasien                    | : A0006                                          |     |
| Dashboards Arrian                           | 6                    | Poliklinik<br>Tgl Registrasi | : Poli Remaja<br>: 2023-05-17                    |     |
|                                             |                      | 🖨 Print                      |                                                  |     |
| 🛎 Antrian                                   |                      |                              |                                                  |     |
| 🚯 Laporan                                   |                      |                              |                                                  |     |
|                                             |                      |                              |                                                  |     |
|                                             |                      |                              |                                                  |     |

F. Halaman Rekam Medik dan Input Tambah Pasien

|                              |                         |                            |                          |               |                        |                  |             |                 |            |              | Kode Pasier   | Kode Pasien                |     |
|------------------------------|-------------------------|----------------------------|--------------------------|---------------|------------------------|------------------|-------------|-----------------|------------|--------------|---------------|----------------------------|-----|
|                              | Search for something    |                            |                          |               |                        |                  | SISTEM INFO | BMASI DATA ANTR | AN POLIKUN | IK Թ Log out | Nama Pasier   | Nama Pasien                |     |
|                              | Rekam Medik             |                            |                          |               |                        |                  |             |                 |            | ∧ # ×        | Jenis Kelamin | Jenis Kelamin              |     |
| formasi Data<br>n Poliklinik | + Tambah Pasie          | m C                        |                          |               |                        |                  |             |                 |            |              | Usia          | Usia                       |     |
| oards                        | Show 10 v               | entries                    |                          |               |                        |                  |             | Search:         |            |              | Alamat        | Alamat                     |     |
|                              | Kode Pasien 11<br>A0005 | Ahmad Yuniwan Nurul Wakhid | Jenis Kelamin II<br>Pria | Usia 11<br>18 | Alamat IT<br>Brawijaya | Tgl Registrasi 1 | No.TIp/HP 1 | Poliklinik I    | (No photo) | Action       | Tel Revistras | www.mm.dd                  |     |
| nik<br>n                     | A0005                   | Dede Sunardi               | Pria                     | 29            | Tegal                  | 2023-05-17       | 08563068789 | Poli Gigi       | turnitin@  |              | No Tin/HE     | Ma Tenti D                 |     |
| Medik                        | A0004                   | Sriyanti                   | Wanita                   | 36            | Tegal                  | 2023-05-17       | 08563222789 | Poli KIA        | sumitin®   | <b>×</b>     | NO. HD/HP     | но, прини                  |     |
| n                            | A0003                   | Sinta Dwi                  | Wanita                   | 24            | Brebes                 | 2023-05-17       | 08123123129 | Poli Remaja     | Sumiting   |              | Poliklinik    | Pilih Poli                 |     |
|                              | A0001                   | Junaedi                    | Pria                     | 35            | Brebes                 | 2023-05-17       | 08123456789 | Poli Umum       | Assess     |              | Upload Photo  | Choose File No file chosen |     |
|                              | Showing 1 to 6 of 6     | entries                    |                          |               |                        |                  |             |                 | Previou    | s 1 Next     |               | Silve                      |     |
|                              |                         |                            |                          |               |                        |                  |             |                 |            |              | -             | Sove                       | ,ar |

Add Pasien

#### G. Halaman Laporan

|                                             | Search for something                              |   | SISTEM INFORMASI DATA ANTRIAN POLIKLINIK 🛛 (& Log out |
|---------------------------------------------|---------------------------------------------------|---|-------------------------------------------------------|
|                                             | LAPORAN HARIAN DAN MINGGUAN PENGUNJUNG RUMAH SAKI | т |                                                       |
| Sistem Informasi Data<br>Antrian Poliklinik | 📔   Laporan Harian                                |   | 🖺   Laporan Mingguan                                  |
| Dashboards                                  |                                                   |   |                                                       |
|                                             | 23/05/2023                                        | F | 23/05/2023                                            |
|                                             |                                                   |   |                                                       |
| 🔄 Antrian                                   |                                                   |   |                                                       |
|                                             |                                                   |   |                                                       |
|                                             |                                                   |   |                                                       |
|                                             |                                                   |   |                                                       |
|                                             |                                                   |   |                                                       |
|                                             |                                                   |   |                                                       |

#### H. Print Out Laporan Harian

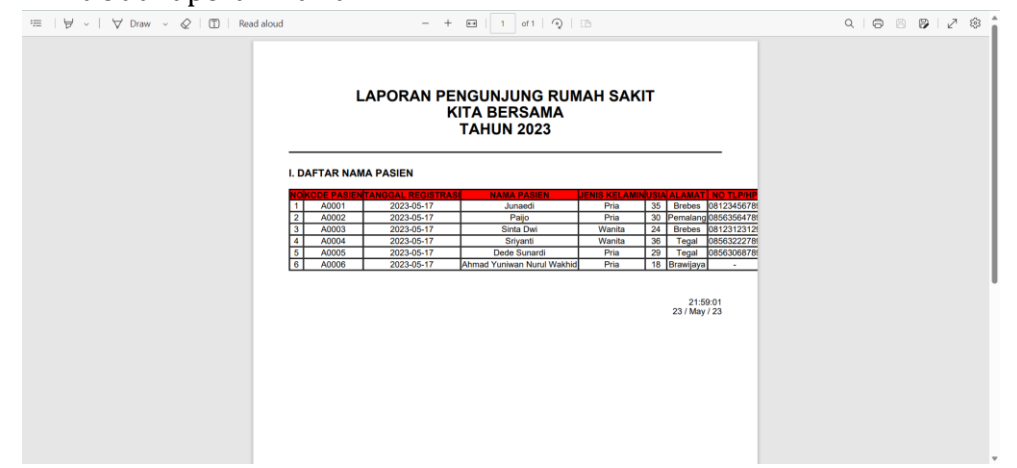